## Weitere Autoren und Administratoren für einen Blog einrichten

27.07.2024 03:31:29

## **FAQ-Artikel-Ausdruck**

| Kategorie:                                                                                                    | RRZE: Webmaster::Webdienste::Blogs | Bewertungen:           | 0                     |
|----------------------------------------------------------------------------------------------------|------------------------------------|------------------------|-----------------------|
| Status:                                                                                                    | öffentlich (Alle)                  | Ergebnis:              | 0.00 %                |
| Sprache:                                                                                                    | de                                 | Letzte Aktualisierung: | 09:55:03 - 11.08.2010 |
|                                                                                                    |                                    |                        |                       |
| Schlüsselwörter                                                                                                    |                                    |                        |                       |
| blog, admins, rollen, rechte                                                                                                    |                                    |                        |                       |
|                                                                                                    |                                    |                        |                       |
| Symptom (öffentlich)                                                                                                    |                                    |                        |                       |
| Wenn ein Blog von mehreren Personen geführt werden soll, dann müssen auch verschiedene weitere personen neben<br>dem Ersteller daran arbeiten können und neue Beiträge schreiben können. Wie geht dies?                                                                                                    |                                    |                        |                       |
| Problem (öffentlich)                                                                                                    |                                    |                        |                       |
|                                                                                                    |                                    |                        |                       |
|                                                                                                    |                                    |                        |                       |
| Losung (offentlich)                                                                                                    |                                    |                        |                       |
| Mochte man einen Benutzer als Bearbeiter oder Amdin zu einem Blog ninzufügen, gent man Tolgendermalsen vor:<br>(Hierzu muss man selbst Admin des jeweiligen Blogs sein)                                                                                                    |                                    |                        |                       |
| <ol> <li>Einloggen unter http://blogs.fau.de</li> <li>Lasche "Dashboard"         <ul> <li>Meine Blogs</li> <li>Es erscheint eine Liste der Blog bei denen man Admin ist oder sonst in einer Form zugeordnet ist.</li> <li>Beim jeweiligen Blog um welches es geht klicken:</li></ul></li></ol>                                                                                                    |                                    |                        |                       |
| 3. Auf der linken Seite:<br>Lasche "Benutzer"<br>-> "Hinzufügen"                                                                                                    |                                    |                        |                       |
| Benutzername (das ist die IDM-Kennung) oder E-Mail eingeben um<br>den Benutzer zu suchen und eine Rolle anzugeben.                                                                                                    |                                    |                        |                       |
| Rollen:<br>* Administratoren haben die komplette Macht und sehen alle Optionen.<br>* Redakteure können Artikel und Seiten anlegen und veröffentlichen, sowie die Artikel, Seiten<br>(etc.) von anderen Benutzern verwalten (ändern, löschen, veröffentlichen).<br>* Autoren können eigene Artikel veröffentlichen und bearbeiten.<br>* Mitarbeiter können eigene Artikel schreiben und bearbeiten, sie jedoch nicht veröffentlichen.<br>Auch dürfen sie keine Dateien hochladen.<br>* Abonennten können nur Kommentare lesen und abgeben.<br>Der Benutzer wird ein E-Mail bekommen, in welcher ein Link angeklickt muss,<br>um die Einladung zu bestätigen. |                                    |                        |                       |